## Matrice 4E How to Use

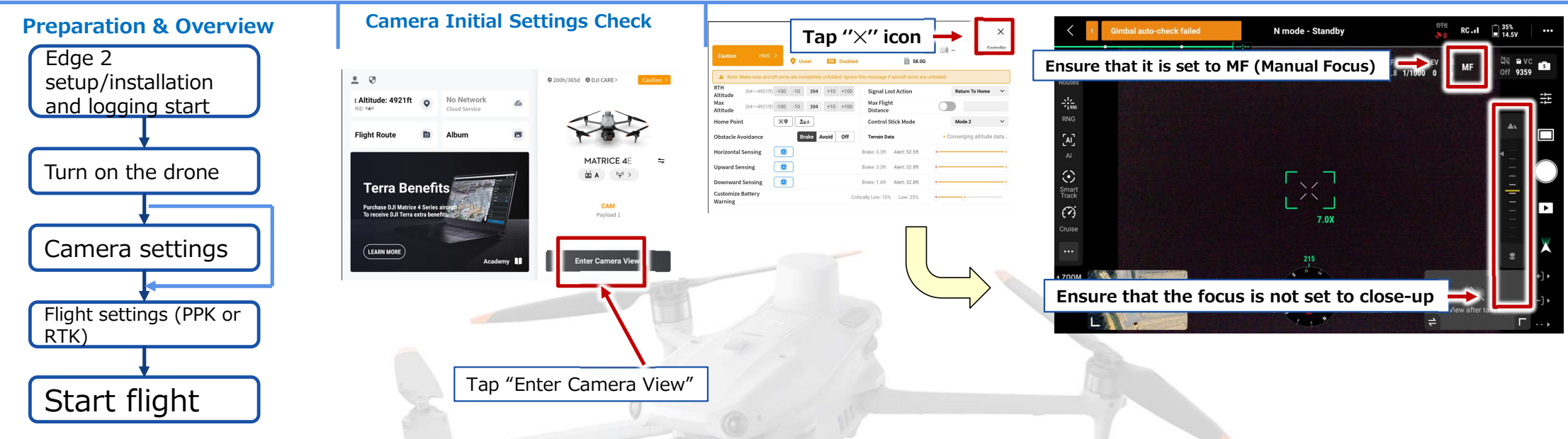

#### **Camera Initial Settings Check (continued)**

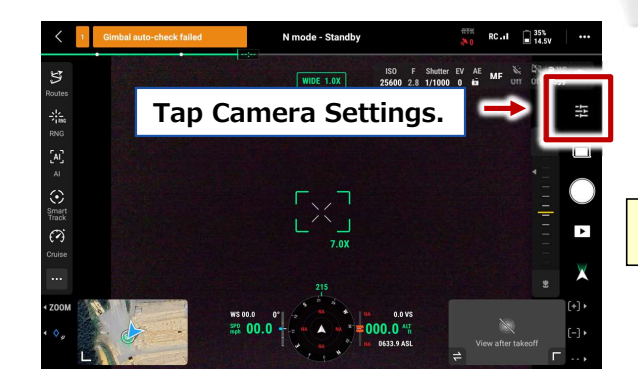

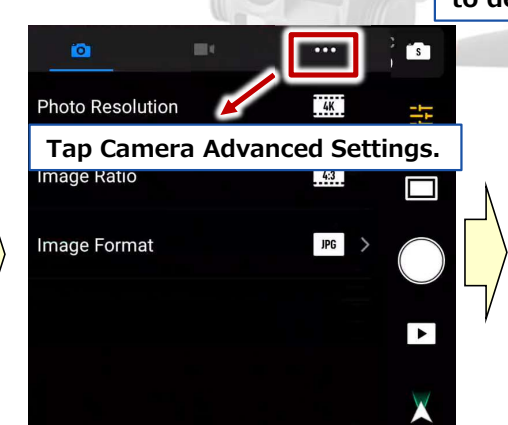

#### Confirm that the following are set to default, then swipe down.

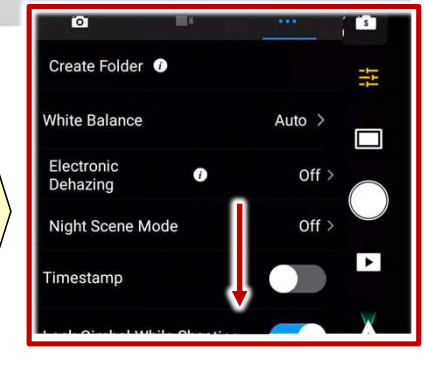

#### [Note] Set Mechanical Shutter to ON / Electronic Correction to OFF.

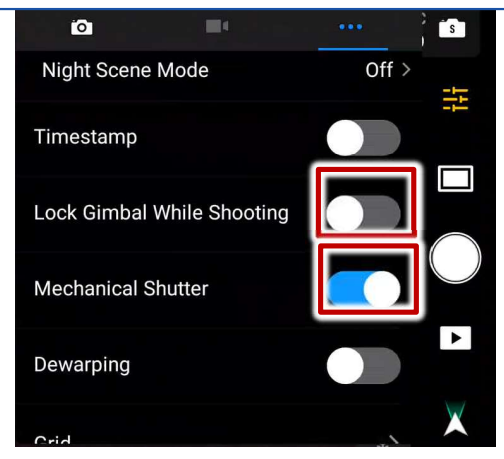

#### Matrice 4E How to Use

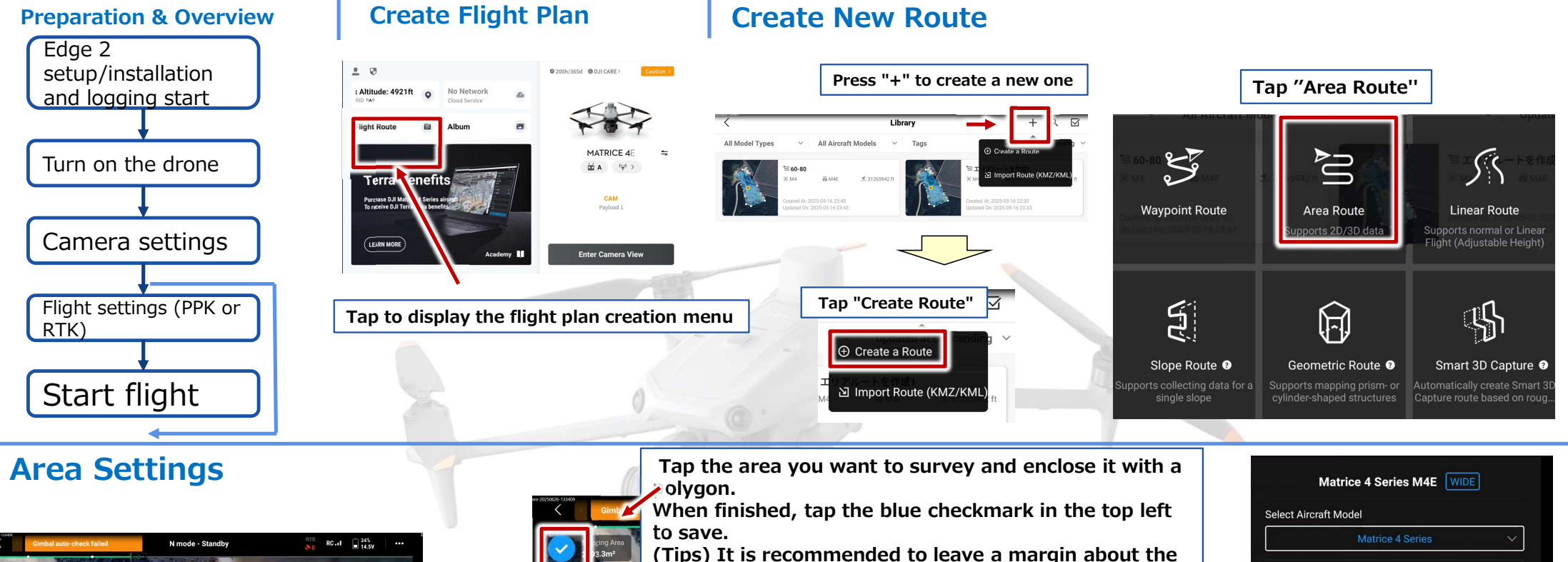

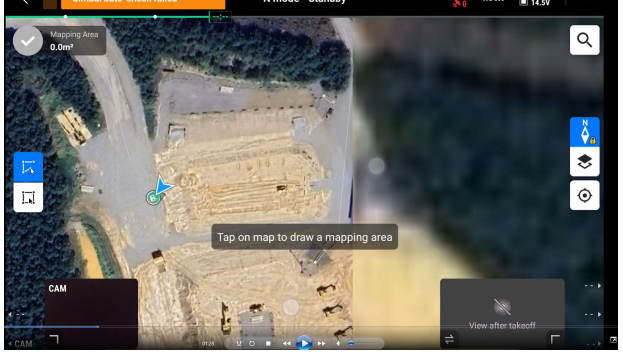

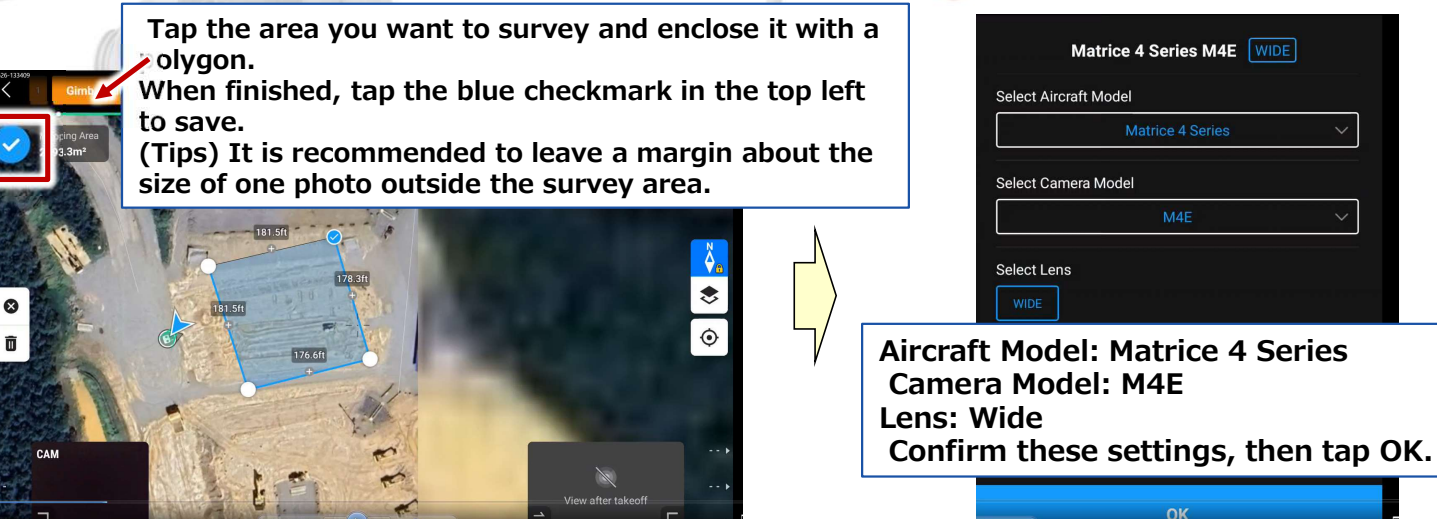

#### Matrice 4E How to Use

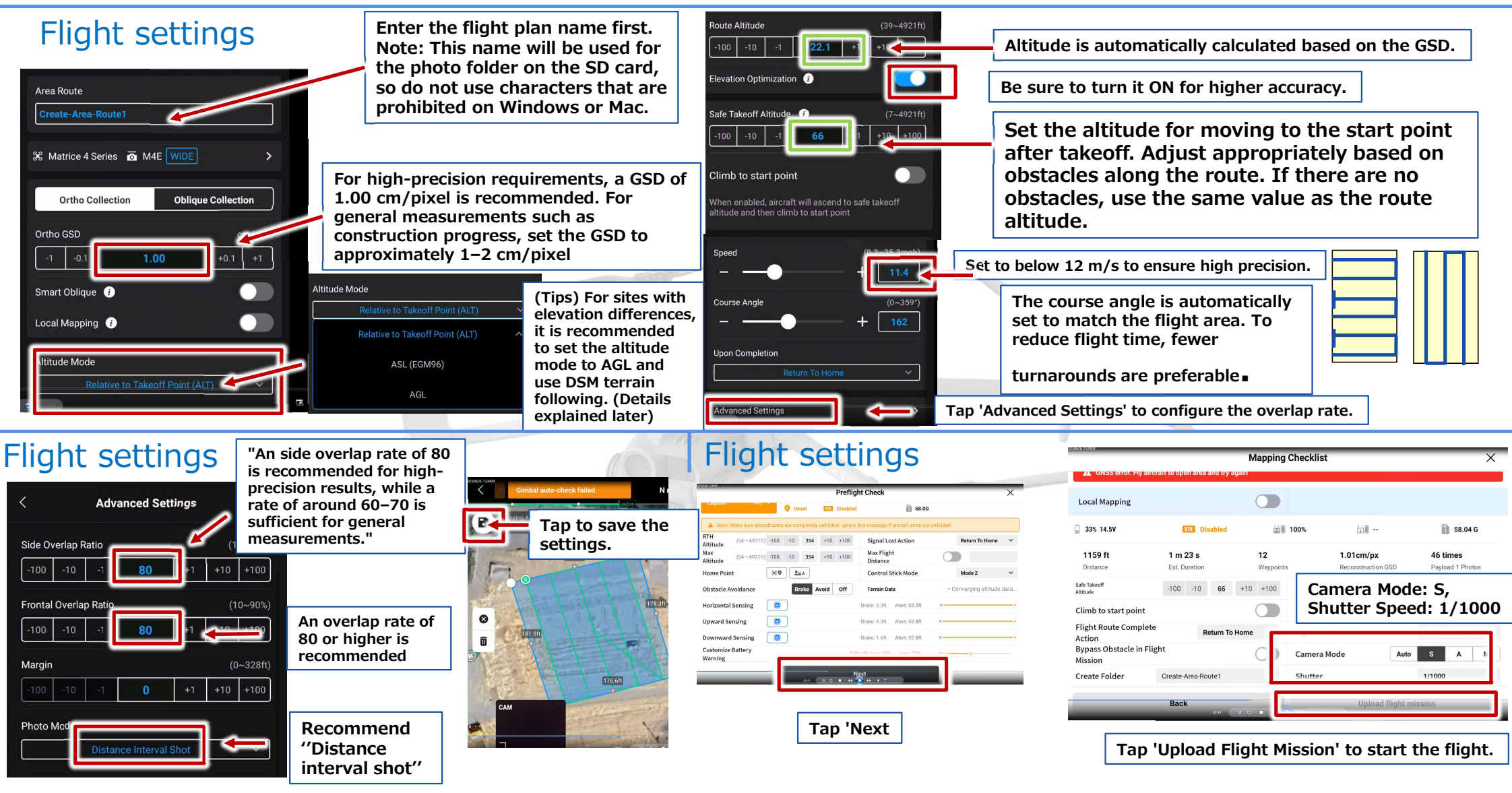

#### Matrice 4E How to Use (DSM Terrain Following Flight)

#### Change Altitude Mode

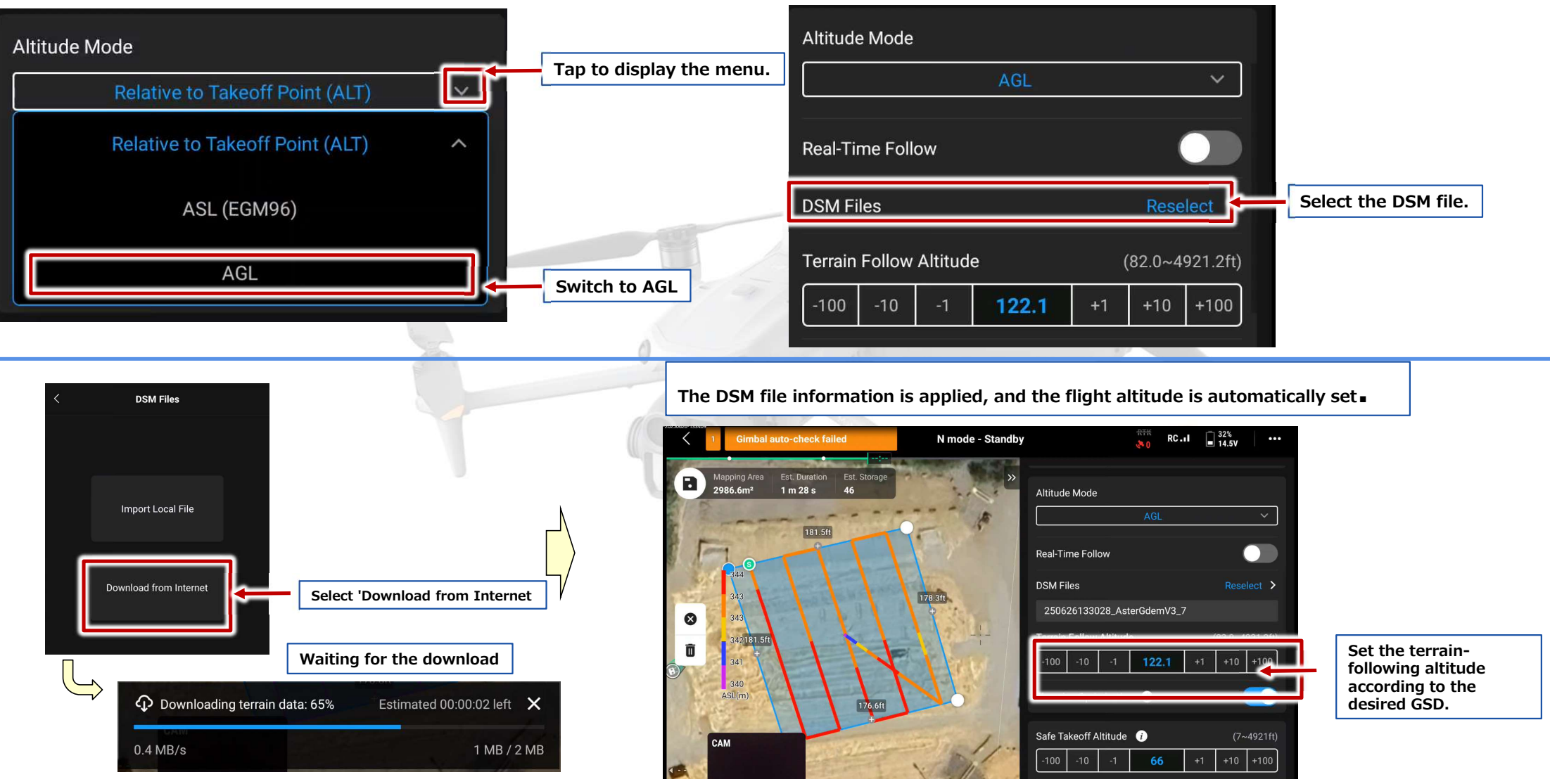

# How to Use the Matrice 4E (Additional Tips)

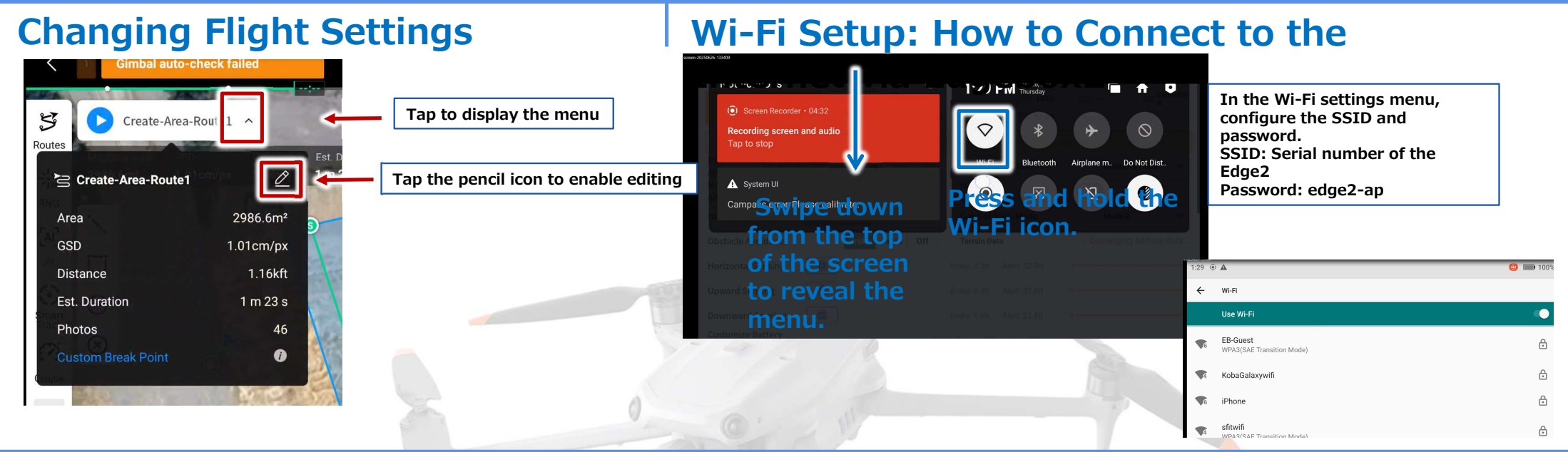

#### **Sensor calibration**

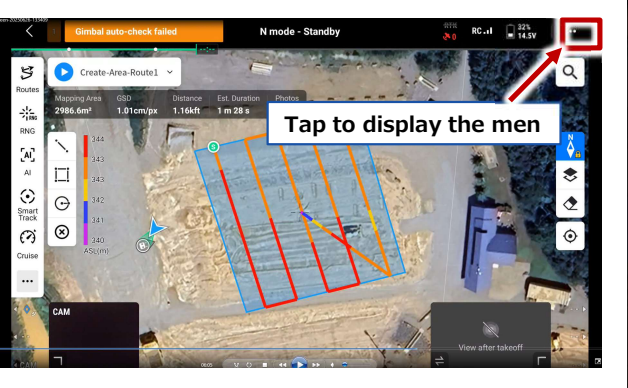

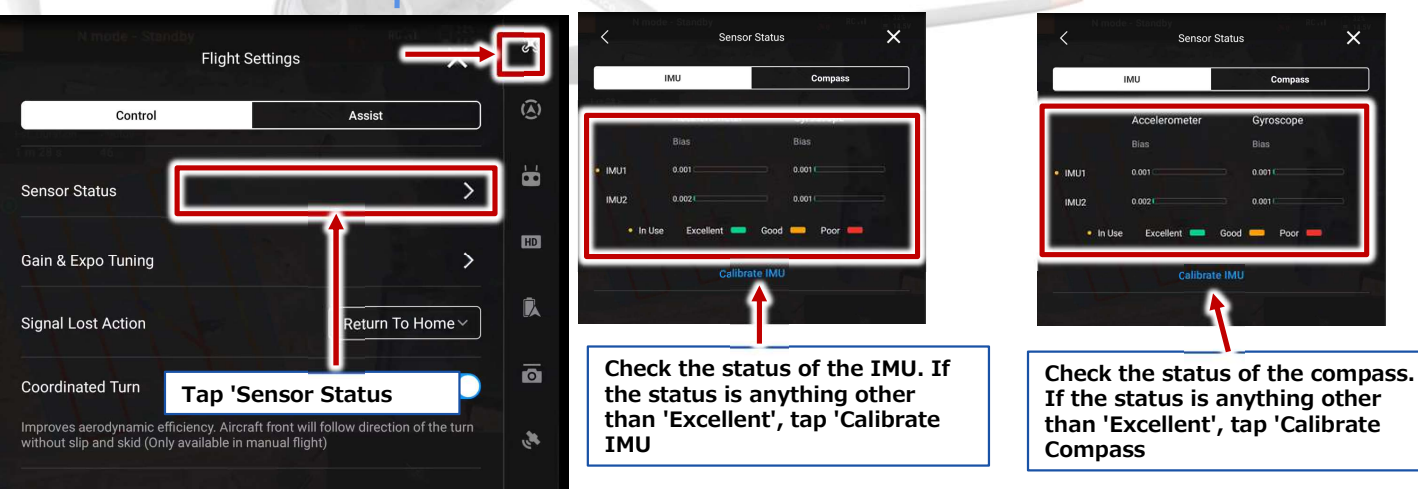

## How to Use the Matrice 4E (Additional Tips)

RTK Flight Settings (Optional): Configuration is not required when using PPK for measurement.

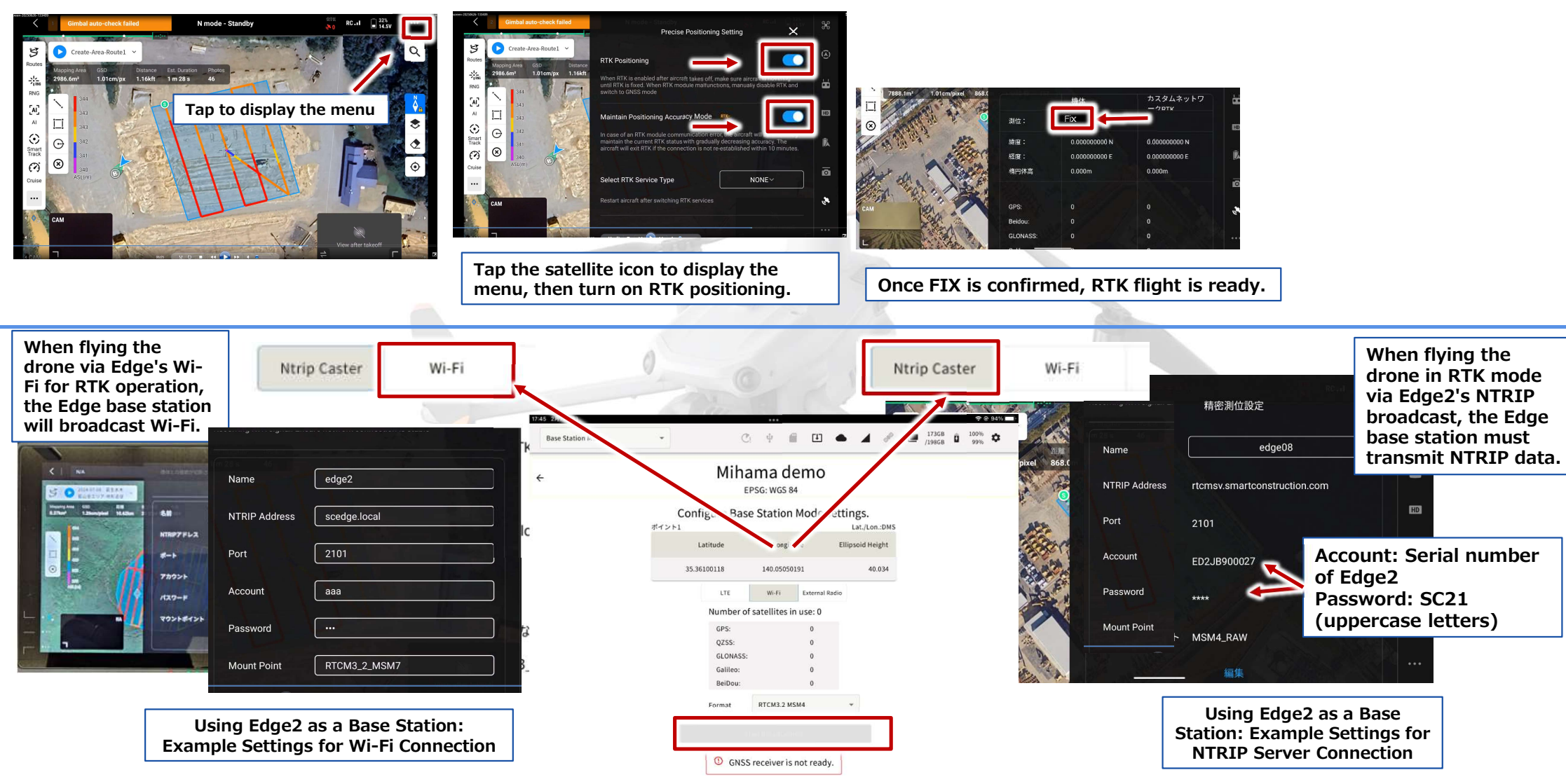